## **Logiciel** Aller

Le logiciel permet de travailler plusieurs exercices sur un même texte. Il propose une aide dans certains exercices lorsque l'enfant se trompe. Il donne ensuite les corrections. Il est aussi possible d'avoir un suivi pour chaque élève.

| anaar la logicial et aliguer aur la many Fishiar/Editar                                                                                                    | L'éditour apparaît On pout sait ésnire le terte sait le sail -                                                                                                    |
|----------------------------------------------------------------------------------------------------|----------------------------------------------------------------------------------------------------|
| ancer le logiciel et cliquer sur le menu Fichier/Editeur.                                                                                                    | L'editeur apparait. On peut soit ecrire le texte, soit le coller apre                                                                                                    |
|                                                                                                    | l'avoir copie ailleurs.                                                                                                    |
|                                                                                                    | Il faut ensuite le préparer en cliquant sur "Marquer pour" et                                                                                                    |
|                                                                                                    | choisir le type d'exercice à créer.                                                                                                    |
| ALLER - Groupe : Communs / Dossier : Commun / Texte : Hérisson.alr - Utilisateur : -                                                                                                    | 🦸 editeur 📃 🗖 🔀                                                                                                    |
| e <mark>chay</mark> nar                                                                                                    | Fichier Edition Marquer pour Réglages                                                                                                    |
| I Souris Closure                                                                                                    | LE CONT                                                                                                    |
| Flash                                                                                                    | L'INTÉRII Reconstitution                                                                                                    |
| Hans Reconstitution Flash                                                                                                    | (Jacques Mots mélangés ) guérir, contes à grandir)                                                                                                    |
| ria souris<br>Imange Phrases mélangées Rapido Rapido                                                                                                    | Texte à corriger                                                                                                    |
| vite chat                                                                                                    | Phrases incomplètes                                                                                                    |
| e petite Mots mélangés Ponctuation1 lé. La souris                                                                                                    | Il était une Exercice supplémentaire 1 isson pour qui la vie avait été                                                                                                    |
| e chat mar                                                                                                    | difficile ju Flash chose pour laquelle il semblait                                                                                                    |
| etpeit sot                                                                                                    | Vraiment Rapido mettre en boule De                                                                                                    |
| e 🖌 At mar Phrases sans espaces Première utilisation? Dictée 🔲 Dictée 📒                                                                                                    | alent appris a se proteger et li                                                                                                    |
| i þétitesol                                                                                                    | A force de se faire agresser, il avait d'ailleurs fini par croire                                                                                                    |
| e <mark>chatyai</mark> Phrases incomplètes                                                                                                    | que tout le monde lui en voulait. Bien des êtres avaient                                                                                                    |
|                                                                                                    |                                                                                                    |
|                                                                                                    |                                                                                                    |
|                                                                                                    |                                                                                                    |
| Ce que verra l'élève :                                                                                                    | Ce que prépare l'enseignant :                                                                                                    |
|                                                                                                    | (D'autres réglages sont disponibles dans le menu Réglages)                                                                                                    |
|                                                                                                    |                                                                                                    |
| hoisir Closure sur l'écran d'accueil :                                                                                                    | Marquer pour Closure                                                                                                    |
| Exercice Hérisson.alr - Closure                                                                                                    | 🦨 Hérisson.alr                                                                                                    |
| LE CONTE DU PETIT HERISSON QUI NE PIQUATI PAS DE                                                                                                    | Fichier Edition Marquer pour Réglages                                                                                                    |
| (Jacques Salomé, Contes à guérir, contes à grandir)                                                                                                    | LE CONTE DU PETIT HÉRISSON QUI NE PIQUAIT PAS DE 🔺                                                                                                    |
|                                                                                                    | L'INTÉRIEUR                                                                                                    |
|                                                                                                    | (Jacques Salomé, Contes à guérir, contes à grandir)                                                                                                    |
| il etait une pour qui la vie avait                                                                                                    |                                                                                                    |
| doué c'était de se mettre en                                                                                                    |                                                                                                    |
| es lui avaient appris à se protéger et il savait se faire                                                                                                    | Il était une <b>fois</b> un jeune <mark>herisson</mark> pour qui la vie avait été                                                                                                    |
| tout rond plus vite que n'importe que                                                                                                    | dimicile jusque la. La seule chose pour laquelle il semplait                                                                                                    |
| faire agresser, il a∨ait d'ailleurs fini par croire que tout le monde lui en                                                                                                    | pombreuse <mark>s attaqu</mark> es lui avaient appris à se protéger et il                                                                                                    |
| ∨oulait. Bien des êtres a∨aient essayé de s'en approcher et s'en                                                                                                    | savait se faire tout rond plus vite que n'importe quel hérisson                                                                                                    |
| etaient retournes tout meurtris. C'est qu'en plus, il avait aiguise chacun                                                                                                    | A force de se faire agresser, il avait d'ailleurs fini par croire                                                                                                    |
| Ecis le mot convenable<br>tait-il plus important ainsiLE CONTE DU PETIT                                                                                                    | que tout le monde lui en ∨oulait. Bien des êtres a∨aient                                                                                                    |
| QUI NE PIQUAIT PAS DE L'INTÉRIEUR                                                                                                    |                                                                                                    |
| Complète 🔿 😭                                                                                                    | Titre de l'exercice Consigne                                                                                                    |
|                                                                                                    |                                                                                                    |
|                                                                                                    |                                                                                                    |
| hoisir <b>Reconstitution</b> sur l'écran d'acqueil ·                                                                                                    | Marguer pour <b>Beconstitution</b>                                                                                                    |
| anoisin reconstitution sur recrain a accuent.                                                                                                    |                                                                                                    |
|                                                                                                    | (idem Closure mais avec des nons entiers de nhrases effecés)                                                                                                    |
|                                                                                                    | (idem Closure mais avec des pans entiers de phrases effacés.)                                                                                                    |
|                                                                                                    | (idem Closure mais avec des pans entiers de phrases effacés.)                                                                                                    |
|                                                                                                    | (idem Closure mais avec des pans entiers de phrases effacés.)                                                                                                    |
| Exercice Hérisson.alr - Reconstitution     ECONTE DU PETIT HÉRISSON QUI NE PIQUAIT PAS DE L'INTÉRIEUR                                                                                                    | (idem Closure mais avec des pans entiers de phrases effacés.)                                                                                                    |
| Exercice Hirisson, alr - Reconstitution     ECONTE DU PETIT HÉRISSON QUI NE PIQUAIT PAS DE L'INTÉRIEUR (Jacques Salomé, Contes à guérir, contes à grandir)                                                                                                    | (idem Closure mais avec des pans entiers de phrases effacés.)                                                                                                    |
| ✓ Exercice Hérisson.alr - Reconstitution LE CONTE DU PETIT HÉRISSON QUI NE PIQUAIT PAS DE<br>L'INTÉRIEUR<br>(Jacques Salomé, Contes à guérir, contes à grandir)                                                                                                    | (idem Closure mais avec des pans entiers de phrases effacés.)<br>✓ Hérisson.alr<br>Fichier Edition Marquer pour Réglages<br>LE CONTE DU PETIT HÉRISSON QUI NE PIQUAIT PAS DE<br>L'INTÉRIEUR<br>(Jacques Salomé, Contes à guérir, contes à grandir)                                                                                                    |
| Exercice Hérisson.alr - Reconstitution     Exercice Hérisson.alr - Reconstitution     LE CONTE DU PETIT HÉRISSON QUI NE PIQUAIT PAS DE L'INTÉRIEUR (Jacques Salomé, Contes à guérir, contes à grandir)                                                                                                    | (idem Closure mais avec des pans entiers de phrases effacés.)<br>✓ Hérisson.alr<br>Fichier Edition Marquer pour Réglages<br>LE CONTE DU PETIT HÉRISSON QUI NE PIQUAIT PAS DE<br>L'INTÉRIEUR<br>(Jacques Salomé, Contes à guérir, contes à grandir)                                                                                                    |
| Exercice Hérisson.alr - Reconstitution LE CONTE DU PETIT HÉRISSON QUI NE PIQUAIT PAS DE<br>L'INTÉRIEUR<br>(Jacques Salomé, Contes à guérir, contes à grandir) Il était une pour qui la vie                                                                                                    | (idem Closure mais avec des pans entiers de phrases effacés.)<br>✓ Hérisson.alr<br>Fichier Edition Marquer pour Réglages<br>LE CONTE DU PETIT HÉRISSON QUI NE PIQUAIT PAS DE<br>L'INTÉRIEUR<br>(Jacques Salomé, Contes à guérir, contes à grandir)<br>Il était une fois un jeune hérisson pour qui la vie mult été                                                                                                    |
| Exercice Hérisson.alr - Reconstitution LE CONTE DU PETIT HÉRISSON QUI NE PIQUAIT PAS DE<br>L'INTÉRIEUR<br>(Jacques Salomé, Contes à guérir, contes à grandir) Il était une pour qui la vie . La seule                                                                                                    | (idem Closure mais avec des pans entiers de phrases effacés.)<br>✓ Hérisson.alr<br>Fichier Edition Marquer pour Réglages<br>LE CONTE DU PETIT HÉRISSON QUI NE PIQUAIT PAS DE<br>L'INTÉRIEUR<br>(Jacques Salomé, Contes à guérir, contes à grandir)<br>Il était une fois un jeune hérisson pour qui la vie avait été<br>difficile jusque là. La seule chose pour laquelle il semblait                                                                                                    |
| Exercice Hérisson.alr - Reconstitution      LE CONTE DU PETIT HÉRISSON QUI NE PIQUAIT PAS DE  L'INTÉRIEUR (Jacques Salomé, Contes à guérir, contes à grandir)  Il était une pour qui la vie La seule choseil                                                                                                    | (idem Closure mais avec des pans entiers de phrases effacés.)<br>✓ Hérisson.alr<br>Fichier Edition Marquer pour Réglages<br>LE CONTE DU PETIT HÉRISSON QUI NE PIQUAIT PAS DE<br>L'INTÉRIEUR<br>(Jacques Salomé, Contes à guérir, contes à grandir)<br>Il était une fois un jeune hérisson pour qui la vie avait été<br>difficile jusque là. La seule chose pour laquelle il semblait<br>vraiment doue, c'était de se mettre en boule. De                                                                                                    |
| Exercice Hérisson.alr - Reconstitution      LE CONTE DU PETIT HÉRISSON QUI NE PIQUAIT PAS DE  L'INTÉRIEUR (Jacques Salomé, Contes à guérir, contes à grandir)  Il était une pour qui la vie  chose La seule chose il semblait                                                                                                    | (idem Closure mais avec des pans entiers de phrases effacés.)<br>✓ Hérisson.alr<br>Fichier Edition Marquer pour Réglages<br>LE CONTE DU PETIT HÉRISSON QUI NE PIQUAIT PAS DE<br>L'INTÉRIEUR<br>(Jacques Salomé, Contes à guérir, contes à grandir)<br>Il était une fois un jeune hérisson pour qui la vie avait été<br>difficile jusque là. La seule chose pour laquelle il semblait<br>vraiment doue, c'était de se mettre en boule., De<br>nombreuses attaques lui avaient appris a se protéger et il                                                                                                    |
| Exercice Hérisson.air - Reconstitution      LE CONTE DU PETIT HÉRISSON QUI NE PIQUAIT PAS DE L'INTÉRIEUR (Jacques Salomé, Contes à guérir, contes à grandir)  Il était une pour qui la vie      . La seule chose il semblait c'était de De                                                                                                    | (idem Closure mais avec des pans entiers de phrases effacés.)<br>✓ Hérisson.alr<br>Fichier Edition Marquer pour Réglages<br>LE CONTE DU PETIT HÉRISSON QUI NE PIQUAIT PAS DE<br>L'INTÉRIEUR<br>(Jacques Salomé, Contes à guérir, contes à grandir)<br>Il était une fois un jeune hérisson pour qui la vie avait été<br>difficile jusque là. La seule chose pour laquelle il semblait<br>vraiment doué, c'était de se mettre en boule. De<br>nombreuses attaques lui avaient appris a se protéger et il<br>savait se faire tout rond plus vite que n'importe quel hérisson.                                                                                                    |
| Exercice Hérisson.air - Reconstitution      LE CONTE DU PETIT HÉRISSON QUI NE PIQUAIT PAS DE  L'INTÉRIEUR (Jacques Salomé, Contes à guérir, contes à grandir)  Il était une pour qui la vie  . La seule chose il semblait                                                                                                    | (idem Closure mais avec des pans entiers de phrases effacés.)<br>✓ Hérisson.alr<br>Fichier Edition Marquer pour Réglages<br>LE CONTE DU PETIT HÉRISSON QUI NE PIQUAIT PAS DE<br>L'INTÉRIEUR<br>(Jacques Salomé, Contes à guérir, contes à grandir)<br>Il était une fois un jeune hérisson pour qui la vie avait été<br>difficile jusque là. La seule chose pour laquelle il semblait<br>vraiment doué, c'était de se mettre en boule. De<br>nombreuses attaques lui avaient appris a se protéger et il<br>savait se faire tout rond plus vite que n'importe quel hérisson.<br>A force de se faire agresser, il avait d'ailleurs fini par croire                                                                                                    |
| Exercice Hérisson.air - Reconstitution     LE CONTE DU PETIT HÉRISSON QUI NE PIQUAIT PAS DE L'INTÉRIEUR (Jacques Salomé, Contes à guérir, contes à grandir)  Il était une pour qui la vie . La seule chose il semblait . c'était de nombreuses hui avaient appris                                                                                               | (idem Closure mais avec des pans entiers de phrases effacés.)<br>✓ Hérisson.alr<br>Fichier Edition Marquer pour Réglages<br>LE CONTE DU PETIT HÉRISSON QUI NE PIQUAIT PAS DE<br>L'INTÉRIEUR<br>(Jacques Salomé, Contes à guérir, contes à grandir)<br>Il était une fois un jeune hérisson pour qui la vie avait été<br>difficile jusque là. La seule chose pour laquelle il semblait<br>vraiment doue, c'était de se mettre en boule., De<br>nombreuses attaques lui avaient appris a se protéger et il<br>savait se faire tout rond plus vite que n'importe quel hérisson.<br>A force de se faire agressel, il avait d'ailleurs fini par croire<br>que tout le monde lui en voulait. Bien des êtres avaient                                                                                                    |
| Ecrice Hérisson.alr - Reconstitution LE CONTE DU PETIT HÉRISSON QUI NE PIQUAIT PAS DE<br>L'INTÉRIEUR (Jacques Salomé, Contes à guérir, contes à grandir) Il était une pour qui la vie . La seule chose il semblait c'était de petities c'était de petities Lu avaient appris Hui avaient appris Hui avaient appris Hui en convende et il savait                 | (idem Closure mais avec des pans entiers de phrases effacés.)<br>Hérisson.alr<br>Fichier Edition Marquer pour Réglages<br>LE CONTE DU PETIT HÉRISSON QUI NE PIQUAIT PAS DE<br>L'INTÉRIEUR<br>(Jacques Salomé, Contes à guérir, contes à grandir)<br>Il était une fois un jeune hérisson pour qui la vie avait été<br>difficile jusque là. La seule chose pour laquelle il semblait<br>vraiment doué, c'était de se mettre en boule., De<br>nombreuses attaques lui avaient appris à se proteger et il<br>savait se faire tout rond plus vite que n'importe quel hérisson.<br>A force de se faire agressel, il avait d'ailleurs fini par croire<br>que tout le monde lui en voulait. Bien des êtres avaient                                                                                                    |
| Ecrice Hérisson.alr - Reconstitution LE CONTE DU PETIT HÉRISSON QUI NE PIQUAIT PAS DE L'INTÉRIEUR (Jacques Salomé, Contes à guérir, contes à grandir) Il était une pour qui la vie . La seule chose il semblait c'était de periode de la construction true avoient appris Ecric lend convendée pour complete le texte.                                          | (idem Closure mais avec des pans entiers de phrases effacés.)         ✓ Hérisson.alr         Fichier Edition Marquer pour Réglages         LE CONTE DU PETIT HÉRISSON QUI NE PIQUAIT PAS DE<br>L'INTÉRIEUR<br>(Jacques Salomé, Contes à guérir, contes à grandir)         II était une fois un jeune hérisson pour qui la vie avait été<br>difficile jusque là. La seule chose pour laquelle il semblait<br>vraiment doué, c'était de se mettre en boule., De<br>nombreuses attaques lui avaient appris à se proteger et il<br>savait se faire tout rond plus vite que n'importe quel hérisson.<br>A force de se faire agressel, il avait d'ailleurs fini par croire<br>gue tout le monde lui en voulait. Bien des êtres avaient                                                                                  |
| Ecristent appris   Ide constitution     LE CONTE DU PETIT HÉRISSON QUI NE PIQUAIT PAS DE   L'INTÉRIEUR   (Jacques Salomé, Contes à guérir, contes à grandir)     Il était une   pour qui la vie   . La seule   chose   il   semblait   c'était de   nombreuses   Iui avaient appris   for le lend convender   pour complete le texte.     complete     Complete | (idem Closure mais avec des pans entiers de phrases effacés.)         ✓ Hérisson.alr         Fichier Edition Marquer pour Réglages         LE CONTE DU PETIT HÉRISSON QUI NE PIQUAIT PAS DE<br>L'INTÉRIEUR<br>(Jacques Salomé, Contes à guérir, contes à grandir)         II était une fois un jeune hérisson pour qui la vie avait été<br>difficile jusque là. La seule chose pour laquelle il semblait<br>vraiment doué, c'était de se mettre en boule., De<br>nombreuses attaques lui avaient appris à se proteget et il<br>savait se faire tout rond plus vite que n'importé quel hérisson.<br>A force de se faire agressel, il avait d'ailleurs fini par croire<br>gue tout le monde lui en voulait. Bien des êtres avaient         Titre de l'exercice       Consigne         Reconstitution       Consigne |

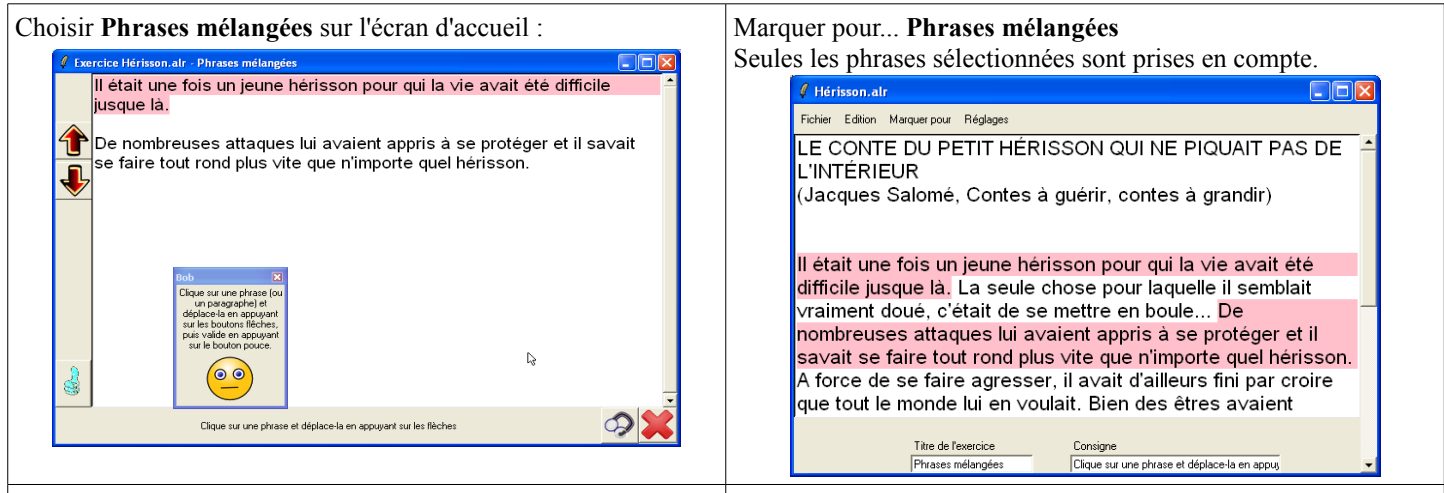

Marquer pour... Mots mélangés

## Choisir Mots mélangés sur l'écran d'accueil :

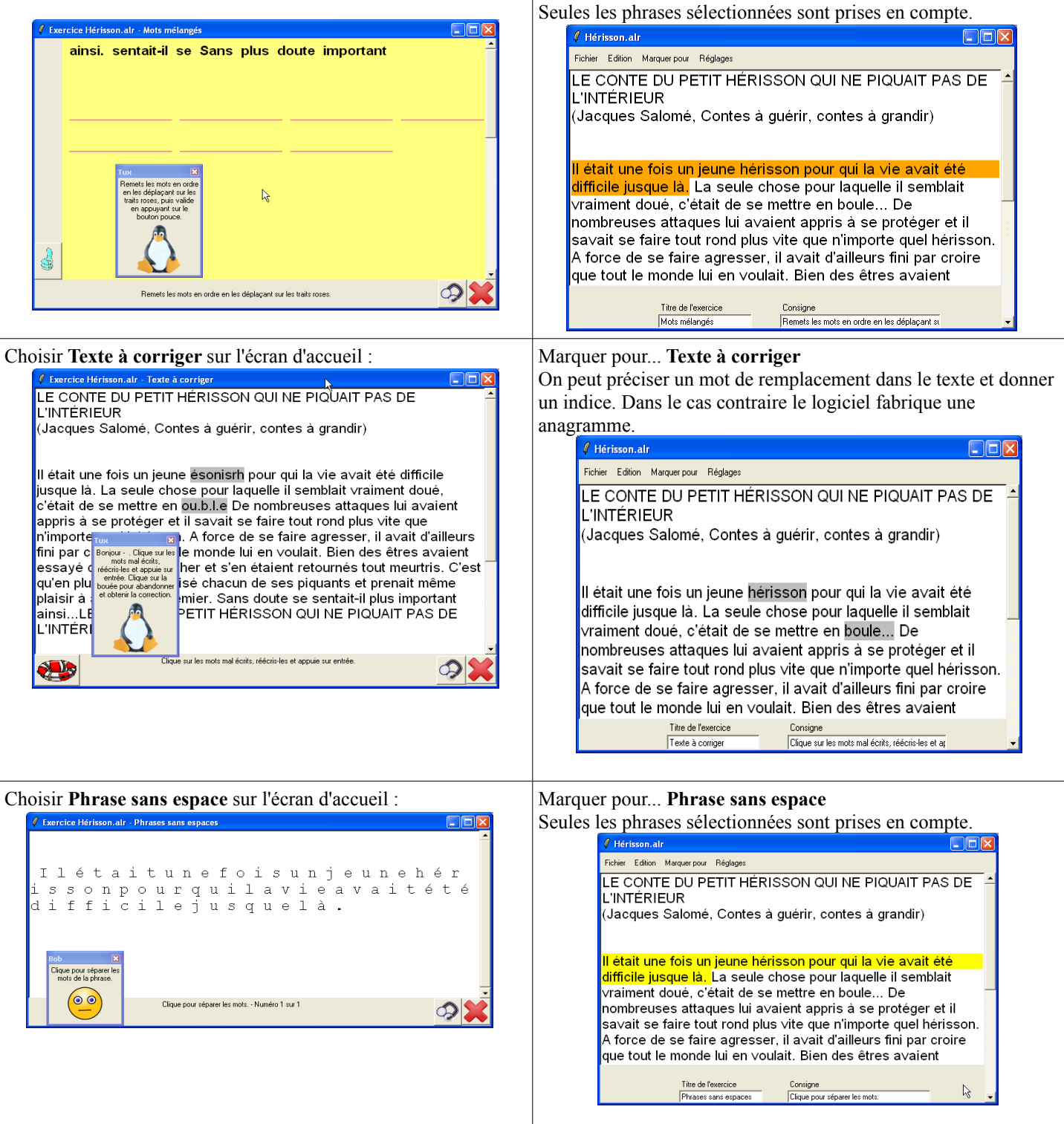

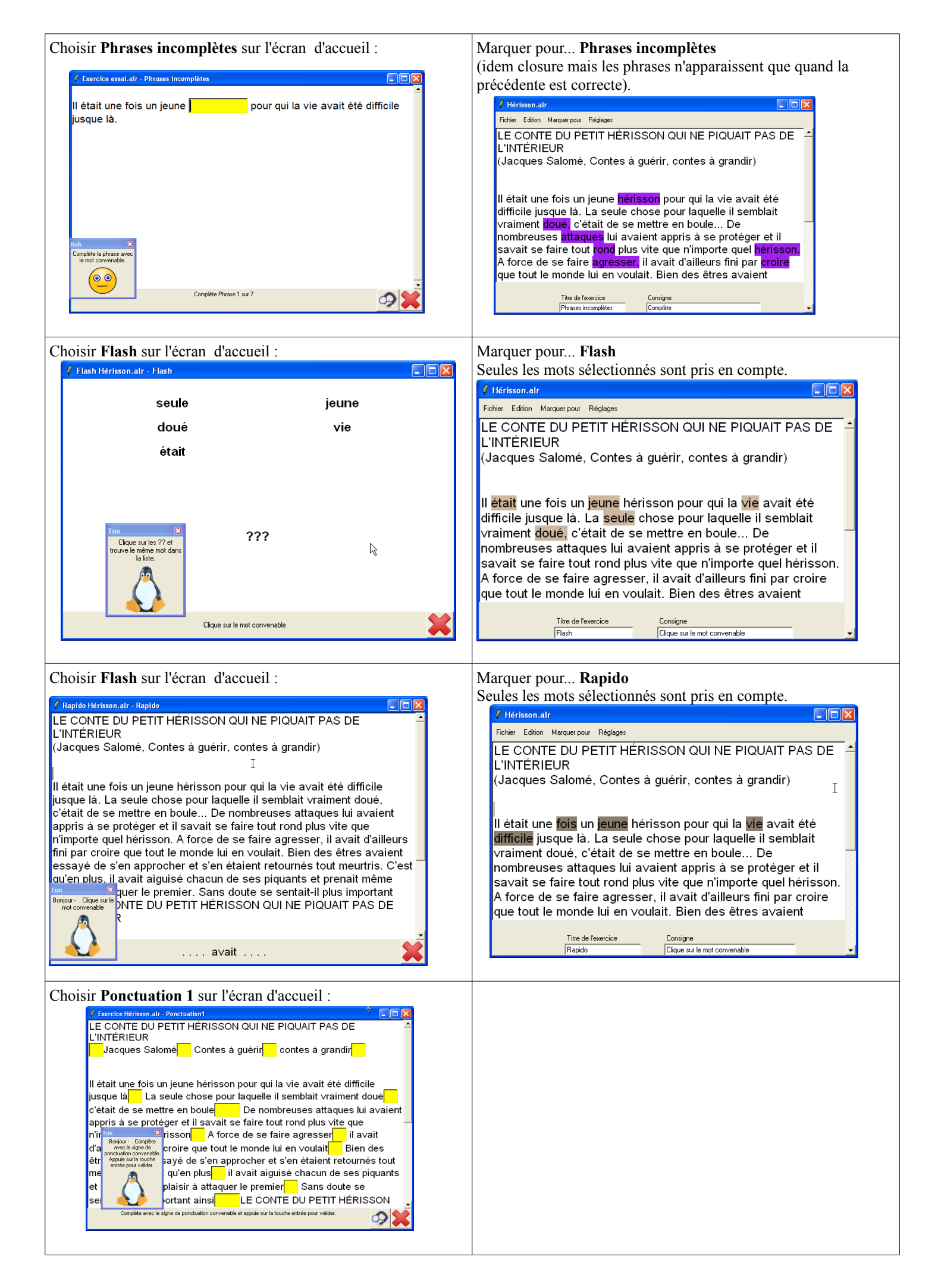

| Choisir <b>Ponctuation 2</b> sur l'écran d'accueil :                                                                                                    |                                                                                           |
|----------------------------------------------------------------------------------------------------|-------------------------------------------------------------------------------------------|
| Exercice Hérisson.alr - Ponctuation?      Exercice Hérisson.alr - Ponctuation?      E CONTE DLI DETIT HÉRISSON OLI INE DIOLIAIT DAS DE                                                                                                    |                                                                                           |
| L'INTÉRIEUR<br>Jacques Salomé Contes à guérir contes à grandir                                                                                                    |                                                                                           |
| Il était une fois un jeune hérisson pour qui la vie avait été difficile<br>jusque là La seule chose pour laquelle il semblait vraiment doué c'était<br>de se mettre en boule De nombreuses attaques lui avaient appris à se<br>avait se faire tout rond plus vite que n'importe quel<br>e de se faire agresser il avait d'ailleurs fini par croire<br>en était retourne's tout meutris C'est qu'en plus il<br>hacun de ses piquants et prenait même plaisir à<br>mier Sans doute se sentait-il plus important ainsi LE<br>TIT HÉRISSON QUI NE PIQUAIT PAS DE L'INTÉRIEUR |                                                                                           |
| Choisir <b>Dictée</b> sur l'écran d'accueil :                                                                                                    | Marquer pour <b>Dictée</b>                                                                |
| 🗸 Exercice Hérisson, alr - Dictée                                                                                                    | Seules les phrases sélectionnées sont prises en compte.                                   |
|                                                                                                    | 4 Hérisson.alr                                                                            |
|                                                                                                    | Fichier Edition Marquer pour Réglages                                                     |
|                                                                                                    | LE CONTE DU PETIT HÉRISSON QUI NE PIQUAIT PAS DE 🛁                                        |
| · · · · · · · · · · · · · · · · · · ·                                                                                                    | L'INTERIEUR<br>(Jacquias Salemé, Contos à quérir, contos à grandir)                       |
|                                                                                                    | (Jacques Salome, Contes a guerr, contes a grandir)                                        |
|                                                                                                    |                                                                                           |
| ┝╾╾┶┟┍╾┙┍╾┶╼┍╌┶╸┝╸┝╸┍╼╼┥╌╸╶║                                                                                                    | Il était une fois un jeune hérisson pour qui la vie avait été                             |
|                                                                                                    | difficile jusque la. La seule chose pour laquelle il semblait                             |
| Bob X<br>Ecris puis appuie sur la ····                                                                                                    | nombreuses attaques lui avaient appris à se protéger et il                                |
| touche TAB pour<br>avancer.<br>Durad hu se fui faite suite                                                                                                    | sa∨ait se faire tout rond plus vite que n'importe quel hérisson.                          |
| appuie sur le bouton<br>pouce pour vérifier.                                                                                                    | A force de se faire agresser, il a∨ait d'ailleurs fini par croire                         |
|                                                                                                    | que tout le monde lui en voulait. Bien des etres avaient                                  |
| Complète Phrase Texte                                                                                                    | Titre de l'exercice     Consigne       Dictée     Complète et appuie sur le bouton pouce. |

Lorsqu'on a fini l'édition du fichier il faut l'enregistrer dans le dossier souhaité dans C :\Aller\texte\ S'il ne se rattache pas à un groupe on le met dans Communs.

L'icône permet d'écouter le texte en synthèse vocale. En cliquant sur la consigne elle est aussi lue par la synthèse vocale.